Australian Government Department of Education and Training

# IS Portal task card Completing an Inclusion Support (IS) Case

# For child care services

This task card is to support child care services use the Inclusion Support Portal (IS Portal) when completing an IS Case.

Support for the IS Portal can also be found in the <u>ISP User Guide</u> and <u>IS Portal Frequently Asked Questions</u>, published on the <u>Inclusion Support Portal information</u> page of the department's website.

This task card provides processes for the following tasks:

| 1.  | Starting a new IS Case in the IS Portal                                | 2  |
|-----|------------------------------------------------------------------------|----|
| 2.  | Care environment                                                       | 7  |
| 3.  | Children and enrolments                                                | 9  |
| 4.  | Care Week Profile                                                      | 12 |
| 5.  | Day Summary                                                            | 15 |
| 6.  | All Support Hours                                                      | 18 |
| 7.  | Authorised Personnel                                                   | 19 |
| 8.  | Notes                                                                  | 20 |
| 9.  | Agree and Submit case                                                  | 21 |
| 10. | Important Information                                                  | 22 |
| 11. | Attachment A – How to complete the hours override                      | 24 |
| 12. | Attachment B – How to complete the hours override for a pupil free day | 29 |

# 1. Starting a new IS Case in the IS Portal

1. Select 'Inclusion Support Cases'.

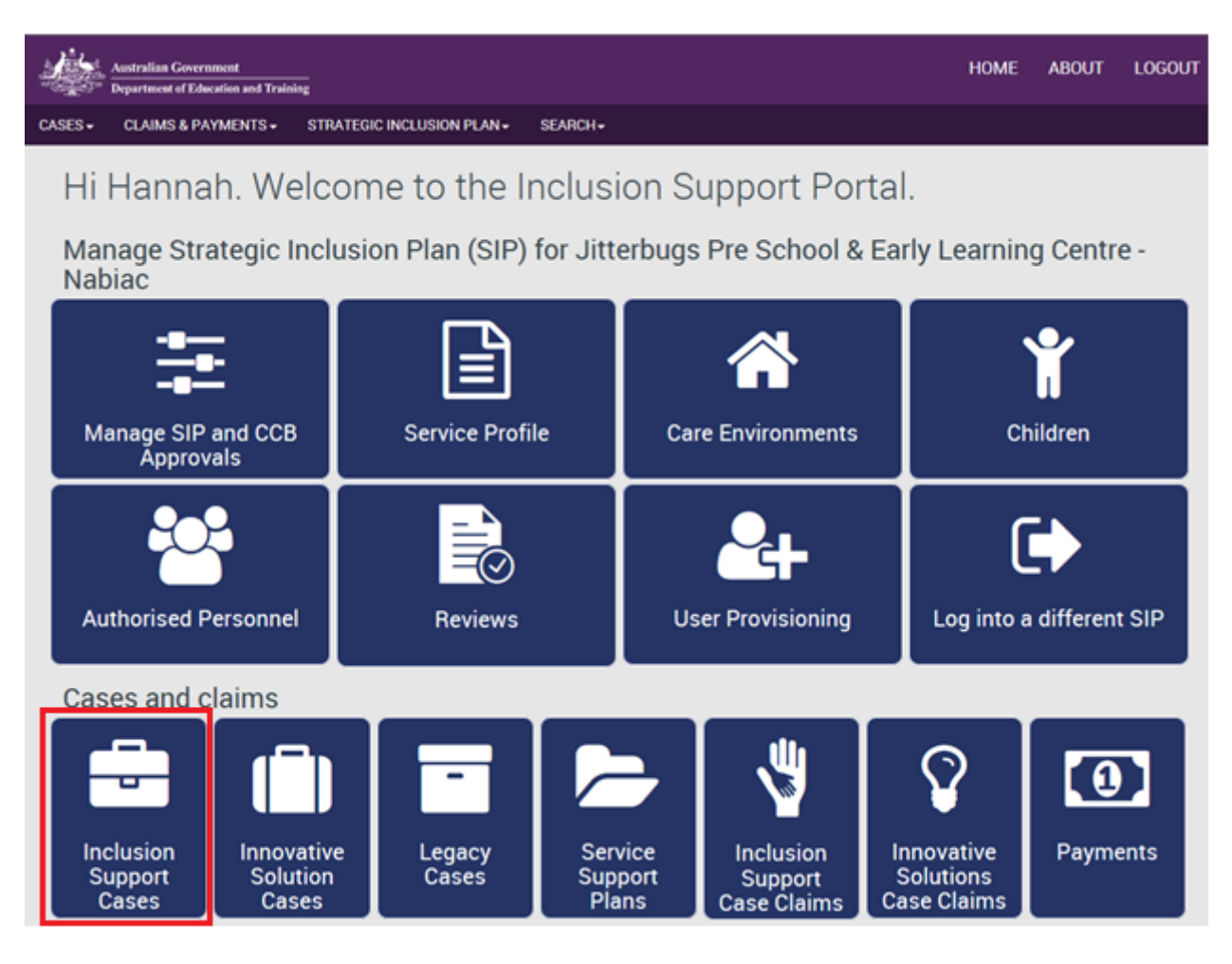

Existing IS Cases (since the commencement of ISP) are displayed on this page by the status of the case. You can view the cases by selecting 'Show'.

From this page, you can view any existing IS Cases, view claims and payments on existing IS Cases and search for existing IS Cases for your service.

2. To create a new IS Case, select 'Create an Inclusion Support Case'.

| Australian Government HOME                                                                                                    | ABOUT                            | LOGOUT               |
|----------------------------------------------------------------------------------------------------|----------------------------------|----------------------|
| CASES + CLAIMS & PAYMENTS + STRATEGIC INCLUSION PLAN + SEARCH +                                                                                                    |                                  |                      |
| A You are currently viewing: Jitterbugs Pre School & Earl                                                                                                    | / Learning Cer                   | ntre - Nabiac        |
| Inclusion Support Cases                                                                                                    |                                  |                      |
| An IS Case is used by ECCC services to apply for funding for an additional educator or the FDC Top Up through the IDF. Applications for the IDF will be<br>inclusive needs of a specific care environment where a child/ren with ongoing high support needs are enrolled. This page allows you to view all IS Case<br>provide support to. | ssessed bases<br>for the service | ed on the<br>ces you |
| All Inclusion Support Cases                                                                                                    |                                  |                      |
| VIEW INCLUSION SUPPORT CLAIMS SEARCH INCLUSION SU<br>VIEW ALL PAYMENTS CREATE AN INCLUSION S                                                                                                    | PPORT CASE                       | S<br>E               |
| Ostronometer Service Provider action required                                                                                                    |                                  |                      |
| Pending endorsement by Inclusion Agency                                                                                                    |                                  |                      |
| • Finalised case                                                                                                    |                                  |                      |
| RETURN TO HOME PAGE                                                                                                    |                                  |                      |

- 3. For Outside School Hours Care (OSHC) services, confirm the CCB Approval ID is correct for the service type you are seeking the support.
  - a. The CCB Approval ID will default to the Primary CCB Approval on your SIP. To change the CCB Approval ID, select *'Select a different CCB Approval'*.
  - b. For all other service types, the CCB Approval ID will default.

| Australian Government<br>Department of Education and Traini                                                                                                    | -                                                                             |                                                                                              |                             | HOME                         | ABOUT          | LOGOUT       |
|----------------------------------------------------------------------------------------------------|-------------------------------------------------------------------------------|----------------------------------------------------------------------------------------------|-----------------------------|------------------------------|----------------|--------------|
| S + CLAIMS & PAYMENTS +                                                                                                    | STRATEGIC INCLUSION PLAN+                                                     | SEARCH-                                                                                      |                             |                              |                |              |
|                                                                                                    |                                                                               | A You are currently vi                                                                       | ewing: Jitterbugs Pre Sch   | nool & Early                 | Learning Cen   | tre - Nabiac |
| Create ar                                                                                                    | Inclusion                                                                     | Support case                                                                                 |                             |                              |                | required     |
| IS Case is used by ECCC services<br>tendance, number of children and s                                                                                                    | to apply for inclusion funding throu<br>staff to determine ratios and the req | ugh the IDF. ECCC services must provide info<br>guested support for the care environment. Th | ormation on the eligible cl | hild/ren and<br>o create, up | their hours of | of<br>te or  |
| bmit an IS Case.                                                                                                    |                                                                               |                                                                                              | no poge unorro ocrrieco i   |                              | oure, compre   |              |
|                                                                                                    | 1                                                                             |                                                                                              | no page anono ocrrice o     |                              |                |              |
| bmit an IS Case.<br>CCB Approva                                                                                                    | I                                                                             |                                                                                              |                             |                              |                |              |
| bmit an IS Case.<br>CCB Approva<br>Different CCB Approval Id:<br>1-MS6N7                                                                                                    | I                                                                             |                                                                                              |                             |                              |                |              |
| bmit an IS Case. CCB Approva Different CCB Approval Id: 1-MS6N7                                                                                                    |                                                                               |                                                                                              |                             |                              |                | _            |
| bmit an IS Case. CCB Approval Different CCB Approval Id: 1-MS6N7 SELECT A DIFFERENT CC                                                                                                    | B APPROVAL                                                                    |                                                                                              |                             |                              |                | _            |
| bmit an IS Case. CCB Approval Different CCB Approval Id: 1-MS6N7 SELECT A DIFFERENT CC Service type: Long Day Care                                                                        | B APPROVAL                                                                    |                                                                                              |                             |                              |                | _            |
| bmit an IS Case. CCB Approval Different CCB Approval Id: 1-MS6N7 SELECT A DIFFERENT CC Service type: Long Day Care Start date.dt/mm/appy                                                  | 8 APPROVAL                                                                    |                                                                                              |                             |                              |                |              |
| binit an IS Case.<br>CCB Approval<br>Different CCB Approval Id:<br>1-MS6N7<br>SELECT A DIFFERENT CC<br>Service type:<br>Long Day Care<br>Start date: dd/mm/yyyy<br>08/01/2007 12:00:00 AM | 8 APPROVAL                                                                    |                                                                                              |                             |                              |                |              |
| bmit an IS Case. CCB Approval Id: Different CCB Approval Id: 1-MS6N7 SELECT A DIFFERENT CC Service type: Long Day Care Start date: dd/mm/yyyy 08/01/2007 12:00:00 AM End Date: dd/mm/yyyy | B APPROVAL                                                                    |                                                                                              |                             |                              |                |              |

- 4. Select the care environment where you are seeking the support.
  - a. This care environment is the same care environment created in your SIP.
  - b. If there is only one care environment on the SIP, it will default to this care environment.

- 5. If you know the care environment name, you can enter this information and select '*Run Search*'. Otherwise, leave all fields blank and select '*Run Search*'.
  - a. This will return a list of all care environments associated to your SIP.

| Select a Care Environment |            |
|---------------------------|------------|
| Care environment name:    |            |
| Description:              |            |
| Status:                   |            |
| Please Select             | •          |
| DISCARD AND CLOSE         | RUN SEARCH |

- 6. Complete the case details.
  - a. Select the type of funding support.
  - b. Select the case urgency. An Immediate/Time Limited case will default to 'Urgent'. All other cases should be set to 'Routine'.
  - c. Select the period of care provision: For OSHC services (and Long Day Care (LDC) and Family Day Care (FDC) services who offer this care provision), this will be school term or school holiday care. All other services should select Regular Care Year Round.
  - d. Select the purpose of the application.
    - i. New the care environment has not received funding assistance previously
    - ii. Change of circumstance the care environment has a current approved IS Case and the service needs to change the details.
    - iii. Renewal the care environment is requesting an additional approval period, renewing the assistance which is currently approved.
  - e. Select the start and end date of the case. The start date must fall on a Monday and the end date must fall on a Sunday. The maximum approval period is 52 weeks, which is the period over which funding can be claimed. Please note: When an IS Case is approved, the start date and end date of the approval is determined by the Inclusion Development Fund Manager (IDFM). IS Cases should be submitted 4 weeks prior to when IDF support is needed.
  - f. The duration will automatically calculate based on the start and end dates.
  - g. Enter how many weeks you require funding within the approval period. This must be the same or less than the duration of the case.

| buse Details                                                          |   |   |
|-----------------------------------------------------------------------|---|---|
| Case Details                                                          |   |   |
| What type of funding support are you applying for? *<br>Please Select | A |   |
| Is this Case Urgent?*<br>Please Select                                | В |   |
| What is the period of care provision of this case?*<br>Please Select  | С |   |
| What is the purpose of this application?*<br>Please Select            | D |   |
| Case Timeframe                                                        |   |   |
| ouse millenume                                                        |   |   |
| Start Date: *dd/mm/yyyy                                               |   | , |
| Start Date: *dd/mm/yyyy                                               | E |   |
| Start Date: */dd/mm/yyyy<br>End Date: */dd/mm/yyyy                    | E |   |
| Start Date: */dd/mm/yyyy<br>End Date: */dd/mm/yyyy<br>Duration:       | F |   |

- 7. The Payee details displays where all payments associated with the IS Case will be paid. It is the same bank account where the service will receive their CCB payments.
  - a. The bank account cannot be changed through the IS Portal. If changes are required, it will change the bank account where all CCB payments are received. It must be changed via a <u>Notifiable Events</u> Form.
- 8. Select 'Save and Continue'.

| Payee details                                              |                   |
|------------------------------------------------------------|-------------------|
| Payee name:<br>Candoor Pty Ltd                             |                   |
| Address:<br>183 Candoormatch Creek Road, NABIAC, NSW, 2312 |                   |
| Email:<br>FOFMS.testmail@dss.gov.au                        |                   |
| Payment Method:<br>Direct Credit                           |                   |
| Bank Account:<br>0004                                      |                   |
| VIEW BANK ACCOUNT                                          |                   |
| Viscard changes and return                                 | SAVE AND CONTINUE |

# 2. Care environment

Some information in the care environment snapshot is pre-populated from the service profile in your SIP.

- 1. Confirm the information about the care environment is correct.
  - a. Where there is a red asterisk \*, you will need to complete this information.

| Care environment                                                                                                    | *0 |
|----------------------------------------------------------------------------------------------------|----|
| environment is a specific setting, room or grouping of children in care.                                                                                                    |    |
| Select the care environment requiring support from the Inclusion Development Fund. The care environment is selected from the Strategic Inclusion Plan for the service. The total number of care staff, number of enrolled children and total licensed placed input from the Service Profile. Please ensure you enter the typical number of staff and number of enrolled children before starting to complete the Daily Profile. | n  |
| Care environment snapshot                                                                                                    |    |
| Care environment name:<br>Faskcard                                                                                                    |    |
| iervice type:                                                                                                    |    |
| long Day Care                                                                                                    |    |
| iotal number of care staff:<br>100                                                                                                    |    |
| fotal number of enrolled children:<br>00                                                                                                    |    |
| Total licensed places:<br>00                                                                                                    |    |
| 'ypical number of staff: *                                                                                                    |    |
| 2                                                                                                    |    |
| Number of enrolled children: *<br>20                                                                                                    |    |
|                                                                                                    |    |

- 2. Complete each row of the daily profile for this care environment.
  - a. Select 'Update' to input information in each row.
  - b. The daily profile questions must be answered for each field for each day, even if the answer is '0'.
    - i. For Immediate/Time Limited support, the number of children eligible for IDF must be 1.
    - ii. The number of additional educators requested in the environment must reflect the number of educators to be subsidised. For example, if an OSHC services requires more than one additional educator on a day, this must be indicated here as it impacts the number of hours the service can apply for.
    - iii. For FDC services, the number of additional educators will be '0'.
  - c. Select 'Save and Close' after you have completed each question.
  - d. When you have completed all the questions, select 'Save and Continue'.

| aily p             | orofile                                                             | 9                                                                          |                                                                  |                                                               |                                                                       | as You are currently viewing: Jitterbugs                                                                                                    | Pre School & Eany Learning Centre -1                                                  |
|--------------------|---------------------------------------------------------------------|----------------------------------------------------------------------------|------------------------------------------------------------------|---------------------------------------------------------------|-----------------------------------------------------------------------|----------------------------------------------------------------------------------------------------|---------------------------------------------------------------------------------------|
| Man<br>Guid<br>mus | Daily Profile i<br>ager to ensur<br>Jelines.To ent<br>t be complete | ndicates the no<br>re the support r<br>er the informat<br>ed before the IS | umber of chil<br>requested is<br>ion, select 'U<br>S Case is sub | dren and ed<br>adequate to<br>Ipdate' for ea<br>mitted for er | ucators in the o<br>the care enviro<br>ach row. Each r<br>ndorsement. | are environment each day. The information w<br>nment's needs, and the application meets req<br>ow must have value for Monday - Sunday, ever | ill assist the IA and IDF<br>uirements of the ISP<br>n if this is 0.The Daily Profile |
| Total numbe        | er of children                                                      | in the environn                                                            | nent                                                             |                                                               |                                                                       |                                                                                                    |                                                                                       |
| Monday             | Tuesday                                                             | Wednesday                                                                  | Thursday                                                         | Friday                                                        | Saturday                                                              | Sunday                                                                                                    | UPDATE                                                                                |
| Number of c        | hildren eligib                                                      | le for IDF in the                                                          | e environmen                                                     | it                                                            |                                                                       |                                                                                                    |                                                                                       |
| Monday             | Tuesday                                                             | Wednesday                                                                  | Thursday                                                         | Friday                                                        | Saturday                                                              | Sunday                                                                                                    | UPDATE                                                                                |
| Total numbe        | er of educator                                                      | rs in the enviro                                                           | nment                                                            |                                                               |                                                                       |                                                                                                    |                                                                                       |
| Monday             | Tuesday                                                             | Wednesday                                                                  | Thursday                                                         | Friday                                                        | Saturday                                                              | Sunday                                                                                                    | UPDATE                                                                                |
| Number of a        | dditional edu                                                       | cators request                                                             | ed                                                               |                                                               |                                                                       |                                                                                                    |                                                                                       |
| Monday             | Tuesday                                                             | Wednesday                                                                  | Thursday                                                         | Friday                                                        | Saturday                                                              | Sunday                                                                                                    | UPDATE                                                                                |
| Number of c        | hildren 0 to 2                                                      | years in the er                                                            | nvironment                                                       |                                                               |                                                                       |                                                                                                    |                                                                                       |
| Monday             | Tuesday                                                             | Wednesday                                                                  | Thursday                                                         | Friday                                                        | Saturday                                                              | Sunday                                                                                                    | UPDATE                                                                                |
| Number of c        | hildren 2 to 3                                                      | years in the er                                                            | nvironment                                                       |                                                               |                                                                       |                                                                                                    |                                                                                       |
| Monday             | Tuesday                                                             | Wednesday                                                                  | Thursday                                                         | Friday                                                        | Saturday                                                              | Sunday                                                                                                    | UPDATE                                                                                |
| Number of o        | :hildren 3 yea                                                      | rs to preschool                                                            | l age in the e                                                   | nvironment                                                    |                                                                       |                                                                                                    |                                                                                       |
| Monday             | Tuesday                                                             | Wednesday                                                                  | Thursday                                                         | Friday                                                        | Saturday                                                              | Sunday                                                                                                    | UPDATE                                                                                |
| Number of o        | hildren over p                                                      | preschool age i                                                            | in the enviror                                                   | ment                                                          |                                                                       |                                                                                                    |                                                                                       |
| Monday             | Tuesday                                                             | Wednesday                                                                  | Thursday                                                         | Friday                                                        | Saturday                                                              | Sunday                                                                                                    | UPDATE                                                                                |
|                    |                                                                     |                                                                            |                                                                  |                                                               |                                                                       |                                                                                                    |                                                                                       |
| d changes ar       | nd return                                                           |                                                                            |                                                                  |                                                               |                                                                       |                                                                                                    | SAVE AND CONTINUE                                                                     |

### 3. Children and enrolments

- 1. To add a child to the IS Case, select 'Add child'.
  - a. The child must be listed on the SIP before you can add them to the IS Case.
  - b. To search for a child, enter any known information and select 'Run Search'.
  - c. To search for all children listed on the SIP, leave all fields blank and select 'Run Search'.
  - d. Select the child from the list and select 'Confirm selection'.
  - e. Select 'Continue'.

| Australian Government<br>"Comparative Department of Education and Training                                                                                                    | HOME                                | ABOUT                      | LOGOUT        |
|----------------------------------------------------------------------------------------------------|-------------------------------------|----------------------------|---------------|
| CASES - CLAIMS & PAYMENTS - STRATEGIC INCLUSION PLAN - SEARCH -                                                                                                    |                                     |                            |               |
| A You are currently viewing: Jitterbugs Pre                                                                                                    | School & Early                      | Learning Cer               | ntre - Nabiac |
| <b>*</b> Children and enrolments<br>Where an ECCC service requires support from the IDF, information about the eligible child/ren must be included on the IS Case.                                                                                                    |                                     |                            |               |
| Update each child's details including their enrolment details before continuing.                                                                                                    |                                     |                            |               |
| <ul> <li>Children and enrolments</li> <li>You currently do not have any children added to this Inclusion Support case. Select 'Add children' to continue.</li> </ul>                                                                                                    |                                     |                            |               |
|                                                                                                    |                                     | ADD CHILL                  | ,<br>,        |
| RETURN TO CASE                                                                                                    |                                     | CONT                       | INUE          |
| Add a child from the Strategic Inclusion Plan (SIP)                                                                                                    |                                     |                            |               |
| To find a child to add to an IS Case, enter at least one search item. To show all children on the SIP, leave all fields empty and the children have been found, select the child or children from the list below to add to the IS Case. Select 'confirm selection' to a | I select 'Run se<br>dd the child or | arch'. Once th<br>children | he            |

| Last name:                      |  |
|---------------------------------|--|
| ast name:                       |  |
|                                 |  |
|                                 |  |
| ate of birth: <i>dd/mm/yyyy</i> |  |
|                                 |  |
| RN:                             |  |
| ender:                          |  |
| lassa Salart                    |  |

|    |                                |                                                                                                |                                                                          |                                                                                        | SEARCH AGAIN                                                                                                    |
|----|--------------------------------|------------------------------------------------------------------------------------------------|--------------------------------------------------------------------------|----------------------------------------------------------------------------------------|----------------------------------------------------------------------------------------------------|
|    | To find a children to selected | child to add to an IS Case, e<br>have been found, select the<br>to the case. If the child does | nter at least one sea<br>child or children from<br>not appear in the lis | rch item. To show all chi<br>a the list below to add to<br>at below, you can select 's | ldren on the SIP, leave all fields empty and select 'Run search'. Once the<br>the IS Case. Select 'confirm selection' to add the child or children<br>search again'. The child must be on the SIP to appear in the list below. |
|    | First name¢                    | Last nameó                                                                                     | Date of birthc                                                           | CRNO                                                                                   | Gender ()                                                                                                    |
| 0  | THEB GAM                       | MCALISTER ORR                                                                                  | 26/05/1993                                                               | 2812029075                                                                             | F                                                                                                    |
| 0  | KAIASH                         | SLANSKY                                                                                        | 15/11/1990                                                               | 505065712K                                                                             | м                                                                                                    |
| 0  | WAFIKA                         | ROLSKI                                                                                         | 07/04/2001                                                               | 209346158H                                                                             | F                                                                                                    |
| 0  | URIT                           | SINGHAPHANH                                                                                    | 27/04/1973                                                               | 420603148H                                                                             | м                                                                                                    |
| ٥  | VINITA                         | RAVINDRANATHAN<br>NAIR                                                                         | 06/01/1972                                                               | 207660042C                                                                             | F                                                                                                    |
| oĺ | TASKCARD                       | EXAMPLE                                                                                        | 01/01/2016                                                               |                                                                                        | F                                                                                                    |
|    |                                |                                                                                                |                                                                          | Previous 2 to                                                                          | 6 Next                                                                                                    |

The child and enrolment details must be completed for each child added to the IS Case.

- 2. Select 'More Actions' and 'View details' to update the child's details.
  - a. If more information is required on the child's details, a red exclamation mark will display.
  - b. If all information has been provided on the child's details, a green tick will display.

| 🚺 Update e | ech child's details inc | luding their enrolment de                | tails before continuin          | ng.                            |              |
|------------|-------------------------|------------------------------------------|---------------------------------|--------------------------------|--------------|
|            |                         |                                          |                                 |                                |              |
|            |                         |                                          |                                 |                                |              |
| D- Ad      | ded child               | dren                                     |                                 |                                |              |
| D- Ad      | ded chile               | dren                                     |                                 |                                |              |
| Ad         |                         |                                          | All child details h<br>provided | ave been<br>Enrolment provided |              |
| Ad         | Ged child               | Date of birth <sub>©</sub><br>27/04/1973 | All child details h<br>provided | Errolment provided             | MORE ACTIONS |

- 3. Complete each drop down section for the child.
  - a. Information on the child record in the SIP will automatically populate in the IS Case. Only complete these if they were not completed on the SIP.
  - b. The information in each section is displayed by selecting 'Show'.
  - c. Demographic details: These fields are mandatory.
  - d. Disability: Select the primary disability of the child, and any other disability as appropriate. The description field can be used to provide additional information about the child's disability if needed.
  - e. Attachments: A Family consent form is a mandatory document type. The case cannot be submitted without this documentation.
    - i. Documentary evidence is required if the service is applying for Inclusion Development Fund (IDF) Subsidy for an Additional Educator or FDC Top Up.
  - f. Cases: This provides a summary of any IS Case this child is associated to.

| URIT SIN    | GHAPHANH | Date of birth@<br>27/04/1973 | CRNO<br>420603148H | Gender¢.<br>M |  |
|-------------|----------|------------------------------|--------------------|---------------|--|
| <b>O</b> ~~ | Demo     | graphic D                    | etails             |               |  |
| ❹           | Disab    | ility                        |                    |               |  |
| <b>O</b>    | Attac    | nments                       |                    |               |  |
| ❹           | Cases    | ;                            |                    |               |  |

- 4. Confirm the child's enrolment. Select 'Save and Continue'.
  - a. If the child has a formal enrolment in the service's Child Care Management System (CCMS) software, this enrolment should be automatically associated.
  - b. If the child has an informal enrolment, the service will need to create an informal enrolment in CCMS and manually associate this enrolment to the child in the IS Portal. Select *'Select an enrolment'*.

| Enrolme                | nts                |                |            |            |                     |
|------------------------|--------------------|----------------|------------|------------|---------------------|
| Enrolment Ido          | Service client Ido | Enrolment type | Start date | End date   |                     |
| 1-CB6K9X               | 779513655Z         | Formal         | 23/11/2009 | 26/12/2010 | REMOVE ENROLMENT    |
|                        |                    |                |            |            | SELECT AN ENROLMENT |
| Discard changes and re | turn               |                |            |            | SAVE AND CONTINUE   |

# 4. Care Week Profile

The care week profile must be completed for each child associated with the IS Case. The care week profile provides information about the sessions of care for each eligible child associated to the IS Case.

1. Select 'Create a session' to complete the care week profile.

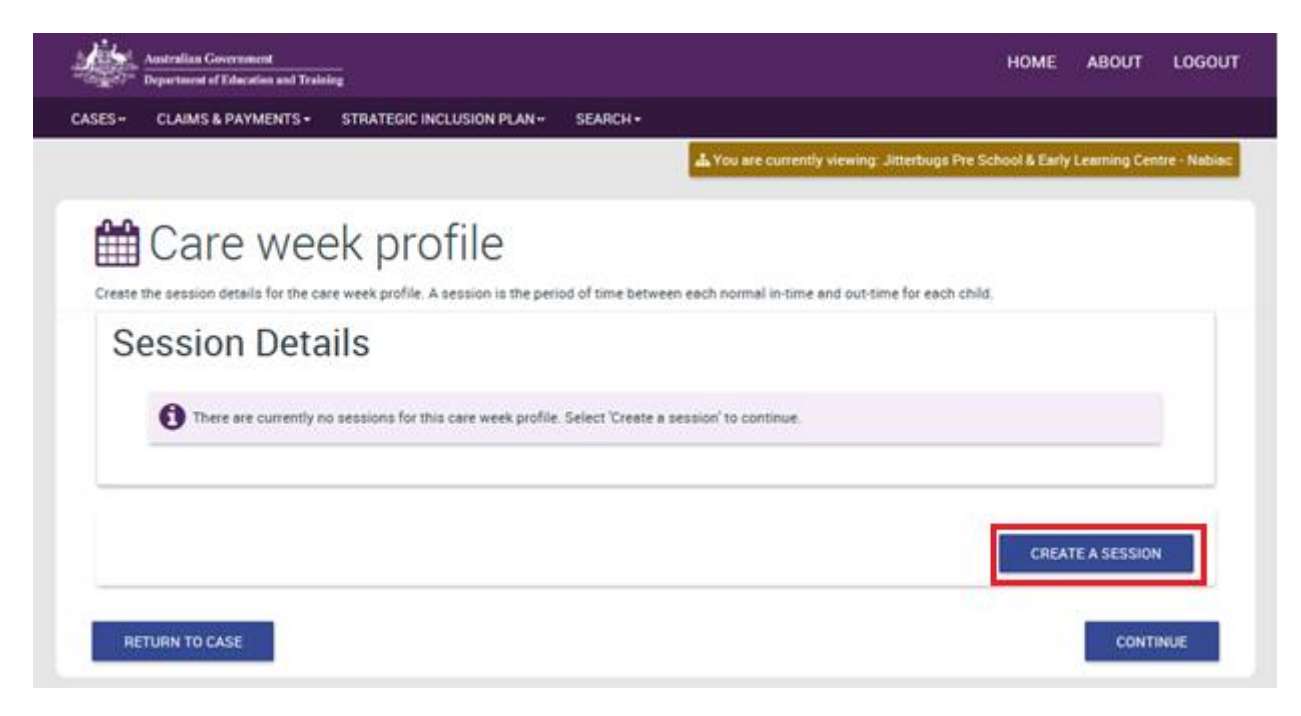

- 2. Select 'Select a child' to create the session. Complete all information about the session.
  - a. This will display all children added on the IS Case. Select 'Confirm selection'.
  - b. Day of the week: Complete a session for each day the child/ren attend.
  - c. Payment type: Centre-based care or Pupil Free Day
  - d. Kindergarten or preschool program: This information is only required if you selected 'Yes' to this question on the SIP.
  - e. Enter normal in and normal out times for the child for that day.
  - f. Enter how many hours are requested for support for this session.
  - g. If you need to create more than one session, you can copy the session and update the required information. For example, if child X and child Y attend the same hours on a Monday, you can copy child a session and update the child to child b, and save the record to add the second session.

Select a child

|                                                                                                    | Child First NameQ                                                                                                    | Date of BirthQ                                                                                       | CRNO                                                 | Gender 🗘                                                                                                    |            |
|----------------------------------------------------------------------------------------------------|----------------------------------------------------------------------------------------------------|----------------------------------------------------------------------------------------------------|------------------------------------------------------|----------------------------------------------------------------------------------------------------|------------|
| INGHAPHANH                                                                                                    | URIT                                                                                                    | 27/04/1973                                                                                           | 420603148H                                           | м                                                                                                    |            |
|                                                                                                    |                                                                                                    |                                                                                                    | Previous 2 to                                        | Next                                                                                                    |            |
| DISCARD CHANG                                                                                                    | GES AND CLOSE                                                                                                    |                                                                                                    |                                                      | CONFIRM SEL                                                                                                    | ECTION     |
|                                                                                                    |                                                                                                    |                                                                                                    |                                                      |                                                                                                    |            |
|                                                                                                    |                                                                                                    |                                                                                                    |                                                      |                                                                                                    |            |
| <ul> <li>CLAIMS &amp; P.</li> </ul>                                                                                               | AYMENTS - STRAT                                                                                                    | TEGIC INCLUSION PLAN                                                                                 | I+ SEARCH+                                           |                                                                                                    |            |
| Crea                                                                                                    | ate a se                                                                                                    | ssion                                                                                                |                                                      | A You are currently viewing: Jitterbugs Pre School & Early Learning                                                    | Centre - N |
| s page allows you                                                                                                    | to enter a session of ca                                                                                                    | re for each child assoc                                                                              | iated to this IS Case.                               |                                                                                                    |            |
|                                                                                                    | accion de                                                                                                    | taile                                                                                                |                                                      |                                                                                                    |            |
| 0                                                                                                    | ession de                                                                                                    | lans                                                                                                 |                                                      |                                                                                                    |            |
| G Create                                                                                                    | the session for each cl                                                                                                    | hild by providing the da                                                                             | ys of attendance and th                              | e normal in and out times. Once a session has been created, it can be                                                  |            |
| • copied                                                                                                    | I from the care week pro                                                                                                    | ofile and the informatio                                                                             | n updated to create a ne                             | ew session.                                                                                                    |            |
| Child: *                                                                                                    |                                                                                                    |                                                                                                    |                                                      |                                                                                                    |            |
|                                                                                                    |                                                                                                    |                                                                                                    |                                                      |                                                                                                    |            |
| SELECT A C                                                                                                    | CHILD                                                                                                    |                                                                                                    |                                                      |                                                                                                    |            |
| Day of the week: *                                                                                                    |                                                                                                    |                                                                                                    |                                                      |                                                                                                    |            |
| Please Select                                                                                                    | В                                                                                                    |                                                                                                    |                                                      |                                                                                                    |            |
|                                                                                                    | <u> </u>                                                                                                    |                                                                                                    |                                                      |                                                                                                    |            |
| Payment type: *                                                                                                    | C C                                                                                                    |                                                                                                    |                                                      |                                                                                                    |            |
| Payment type: *<br>Please Select                                                                                                  | U                                                                                                    |                                                                                                    |                                                      |                                                                                                    |            |
| Payment type: * Please Select Does this child atten No                                                                            | d Kindergarten or prescho                                                                                                    | ol program during this sess                                                                          | ion?*<br>D                                           |                                                                                                    |            |
| Payment type: * Please Select Does this child atten No Does the child atten                                                       | d Kindergarten or preschor                                                                                                    | ol program during this sess                                                                          | ion?* D                                              |                                                                                                    |            |
| Payment type: * Please Select Does this child atten No Does the child's atten No                                                  | d Kindergarten or preschoo<br>ndance vary each week for                                                                            | ol program during this seas<br>this session? *                                                       | ion?* D                                              |                                                                                                    |            |
| Payment type: *<br>Please Select<br>Does this child atten<br>No<br>Does the child's atten<br>No                                   | id Kindergarten or preschor                                                                                                    | ol program during this seas<br>this session? *                                                       | ion?* D                                              |                                                                                                    |            |
| Payment type: * Please Select Does this child atten No Does the child's atter No A sessi Service                                  | d Kindergarten or preschoo<br>ndance vary each week for<br>ion is the number of hor<br>multiple times a day, a                     | of program during this seas<br>this session? *<br>urs the child attends the<br>new session must be o | e care environment, bets                             | ween their normal in and out times. If a child leaves and returns to the<br>e child leaves and returns to the service. |            |
| Payment type: *<br>Please Select<br>Does this child atten<br>No<br>Does the child's atten<br>No<br>A sessi<br>service             | id Kindergarten or preschoo<br>indance vary each week for<br>ion is the number of hor<br>multiple times a day, a                   | ol program during this sess<br>this session? *<br>urs the child attends the<br>new session must be o | e care environment, bets<br>reated for each time the | ween their normal in and out times. If a child leaves and returns to the<br>e child leaves and returns to the service. |            |
| Payment type: * Please Select Does this child atten No Does the child's atte No A sessi Service Normal in time H                  | Id Kindergarten or preschoo<br>Indance vary each week for<br>ion is the number of hor<br>multiple times a day, a<br>RH:MM AM/PM: * | of program during this seas<br>this session? *<br>urs the child attends th<br>new session must be o  | on?* D                                               | ween their normal in and out times. If a child leaves and returns to the<br>e child leaves and returns to the service. |            |
| Payment type: * Please Select Does this child atten No Does the child's atten No A sessi Service Normal in time H                 | d Kindergerten or preschoo<br>ndance vary each week for<br>on is the number of hor<br>multiple times a day, a<br>eH:MM AM/PM: *    | of program during this sess<br>this session? *<br>urs the child attends the<br>new session must be o | e care environment, bets                             | ween their normal in and out times. If a child leaves and returns to the<br>e child leaves and returns to the service. |            |
| Payment type: * Please Select Does this child atten No Does the child's atte No A sessi Service Normal in time H Normal out time  | Id Kindergarten or preschoo<br>Indance vary each week for<br>Ion is the number of hor<br>multiple times a day, a<br>RH:MM AM/PM: * | of program during this sees<br>this session? *<br>urs the child attends th<br>new session must be o  | e care environment, bets                             | ween their normal in and out times. If a child leaves and returns to the<br>e child leaves and returns to the service. |            |
| Payment type: * Please Select Does this child atten No Does the child's atten No A sessi Service Normal in time H Normal out time | Id Kindergerten or preschoo<br>Indance vary each week for<br>Ion is the number of hor<br>multiple times a day, a<br>IHEMM AM/PM: * | ol program during this sess<br>this session? *<br>urs the child attends the<br>new session must be o | e care environment, bets                             | ween their normal in and out times. If a child leaves and returns to the<br>e child leaves and returns to the service. | •          |

| es                             | sion Deta                        | ils                  |                                  |                                              |                    |                                |
|--------------------------------|----------------------------------|----------------------|----------------------------------|----------------------------------------------|--------------------|--------------------------------|
| 6                              | Once a session is crea           | ited, it can be copi | ied and the details modified.    |                                              |                    |                                |
|                                | child                            | Day©                 | Payment type©                    | Normal in©                                   | Normal out.        |                                |
| <b>D</b> -                     | URIT SINGHAPHANH                 | Monday               | IDF Subsidy-Centre<br>Based Care | 08:00:00 AM                                  | 04:00:00 PM        | MORE ACT                       |
| Eligible<br>Not Ye<br>Variable | child:<br>t Determined<br>e day: |                      |                                  | Kindergarten or p<br>No<br>Kindergarten or p | reschool attended: | Copy session<br>Update session |
| No<br>Hours r<br>05:00         | equested:                        |                      |                                  |                                              |                    |                                |

3. When all sessions have been created, select 'Continue'.

| Ses      |                  | IIS       | d and the details modified       |             |              |                  |
|----------|------------------|-----------|----------------------------------|-------------|--------------|------------------|
| 0        | chid             | David     | Payment type©                    | Normal in 0 | Normal out 0 |                  |
| <b>9</b> | WAFIKA ROLSKI    | Wednesday | IDF Subsidy-Centre<br>Based Care | 08:00:00 AM | 05:00:00 PM  | MORE ACTIONS-    |
| <b>9</b> | URIT SINGHAPHANH | Monday    | IDF Subsidy-Centre<br>Based Care | 08:00:00 AM | 04:00:00 PM  | MORE ACTIONS-    |
| <b>9</b> | URIT SINGHAPHANH | Tuesday   | IDF Subsidy-Centre<br>Based Care | 08:00:00 AM | 04:00:00 PM  | MORE ACTIONS-    |
| <b>9</b> | URIT SINGHAPHANH | Wednesday | IDF Subsidy-Centre<br>Based Care | 08:00:00 AM | 04:00:00 PM  | MORE ACTIONS+    |
|          |                  |           |                                  |             |              | CREATE A SESSION |
| All s    | essions t        | otal      |                                  |             |              |                  |

# 5. Day Summary

The Day Summary provides an overview of the service's funding support requested each day for all eligible children. The Day Summary also provides the sum of the total requested hours each day, for each payment type.

- 1. Select 'Update Day Summary'.
  - a. The day summary must be completed for each day.

| Austr       | ralian Government<br>rtment of Education and Train | ing                              |                         |                            |                                      | номе        | ABOUT         | LOGOUT       |
|-------------|----------------------------------------------------|----------------------------------|-------------------------|----------------------------|--------------------------------------|-------------|---------------|--------------|
| ASES - CL   | AIMS & PAYMENTS                                    | STRATEGIC INCLUSIO               | N PLAN - SEARCH         | -                          |                                      |             |               |              |
|             |                                                    |                                  |                         | 👍 You are cu               | rrently viewing: Jitterbugs Pre Scho | ol & Early  | Learning Cen  | tre - Nabiac |
| _           |                                                    |                                  |                         |                            |                                      |             |               |              |
| <b>B</b> D  | Day Sum                                            | nmary                            |                         |                            |                                      |             |               |              |
| The Day Sur | mmary provides an over                             | view of the support reque        | ested each day. To comp | plete the Day Summary      | , you must select 'Update Day Sum    | mary' for o | each day and  | entered      |
| Day         |                                                    | v dotoilo                        |                         |                            |                                      |             |               |              |
| Day         | summar                                             | y details                        |                         |                            |                                      |             |               |              |
| 6           | Update day summar                                  | y to indicate if a shared c      | are arrangement occurs  | in this care environme     | ent and the number of requested ho   | urs of sup  | port          |              |
|             | required each day. A                               | shared care arrangemen           | t is where more than on | e eligible child is in att | endance at the same time on the sa   | ime day.    |               |              |
|             | 0400                                               | Deumant Tuna A                   | Number of children A    | Charad Cara A              | Requested hours for this             |             |               |              |
| <b>O</b>    | Monday                                             | IDF Subsidy-Centre<br>Based Care | 1                       | N                          |                                      | UP          | DATE DAY SUMA | MRY          |
| <b>O</b>    | Tuesday                                            | IDF Subsidy-Centre<br>Based Care | 1                       | N                          |                                      | uP          | DATE DAY SUMM | млү          |
| <b>O</b>    | Wednesday                                          | IDF Subsidy-Centre<br>Based Care | 2                       | N                          |                                      | UP          | DATE DAY SUMA | WRY          |
| Dav         | summar                                             | v totals                         |                         |                            |                                      |             |               | _            |
| 2,          | ourritur                                           | j to talo                        |                         |                            |                                      |             |               |              |
| •           | The Day Summary to                                 | tal is a sum of the total r      | equested hours each w   | eek, for each payment      | type.                                |             |               |              |
|             | - Danah                                            | Testal Parcilla con A            |                         |                            |                                      |             |               |              |
| IDF Sul     | bsidy-Centre Based                                 | 0000000:00                       |                         |                            |                                      |             |               |              |
| Care        |                                                    |                                  |                         |                            |                                      |             |               |              |
|             |                                                    |                                  |                         |                            |                                      |             |               |              |
| RETURI      | N TO CASE                                          |                                  |                         |                            |                                      |             | CONT          | NUE          |

2. Review 'Day summary details'.

# 🖪 Update day summary

Update the Day Summary to indicate if there is a shared care arrangement in place and the number of hours an additional educator is required for each day through the IDF. A shared care arrangement is where more than one eligible child is in attendance at the same time. Additional educator hours required is the total number of hours you require support in the care environment each day.

| Day summary details                            |                                                 |
|------------------------------------------------|-------------------------------------------------|
| Day:<br>Monday                                 | Earliest start for all children:<br>08:00:00 AM |
| Payment type:<br>IDF Subsidy-Centre Based Care | Latest finish for all children:<br>04:00:00 PM  |
| Number of IS Children:                         | Variable Day.<br>N                              |
|                                                | Total hours requested:<br>005:00                |

- 3. In 'Update day summary':
  - a. Indicate if there is a shared care arrangement in place.
  - b. Enter the number of hours you require an additional educator for this day. For example, if two children attend the same day and the service requested 5 hours for each child in the Care Week Profile, the system will calculate the requested hours for the day to be 10 hours. Where shared care arrangements are in place and the service requires one additional educator for these hours, the service must update the requested hours to 5.
  - c. Comments are optional. They should be used to provide information about the daily hours requested, for example, where more than one additional educator is requested and will be used in the IDFM assessment of the case.
  - d. The maximum hours remaining field will decrease as you enter your requested hours.
  - e. Once completed, select 'Save and Continue'.

| Update Day S                                  | Summary                                         |             |                   |
|-----------------------------------------------|-------------------------------------------------|-------------|-------------------|
| Maximum hours remaining for "Additi<br>25:00  | onal Educator hours required" across the entire | eweek:<br>D |                   |
| Shared Care:                                  | А                                               |             |                   |
| Additional Educator hours required:<br>005:00 | В                                               |             | <br>              |
| Comment:                                      | с                                               |             |                   |
| Discard changes and return                    |                                                 |             | SAVE AND CONTINUE |

4. When the Day summary is completed, it will display the updated calculations for the hours requested. Select *'Continue'*.

| ay      | Summa              | y uetalis                                                |                                                   |                                                     |                                                                          |                               |
|---------|--------------------|----------------------------------------------------------|---------------------------------------------------|-----------------------------------------------------|--------------------------------------------------------------------------|-------------------------------|
| 0       | required each day. | ry to indicate if a shared c<br>A shared care arrangemen | are arrangement occurs<br>t is where more than or | s in this care environ<br>ne eligible child is in a | ment and the number of requested i<br>attendance at the same time on the | hours of support<br>same day. |
|         | Davo               | Payment TypeO                                            | Number of children                                | Shared Careტ                                        | Requested hours for this day O                                           |                               |
| )-      | Monday             | IDF Subsidy-Centre<br>Based Care                         | 1                                                 | N                                                   | 005:00                                                                   | UPDATE DAY SUMMARY            |
| )-      | Tuesday            | IDF Subsidy-Centre<br>Based Care                         | 1                                                 | N                                                   | 005:00                                                                   | UPDATE DAY SUMMARY            |
| )-      | Wednesday          | IDF Subsidy-Centre<br>Based Care                         | 2                                                 | Y                                                   | 005:00                                                                   | UPDATE DAY SUMMARY            |
| ay<br>A | SUMMAI             | ry totals                                                | equested hours each w                             | eek, for each paymer                                | nt type.                                                                 |                               |

# 6. All Support Hours

All support hours provides a summary of the services requested hours for the care environment. This calculates the number of hours requested each week, and total requested hours for the IS Case by payment type.

#### Hours override

Where the service has indicated the child has a varied pattern of attendance, that is, variable days, the service is required to complete an Hours Override.

Variable days occur when a child or children do not attend the service for the same number of hours and the same days each week. If a child or children have variable days of attendance, the hours override will allow you to reduce your requested hours each week to ensure you are only requesting the required hours of support for the case.

#### Hours override for Pupil Free Day

Where a service has requested hours for the Payment Type of Pupil Free Day, the service is required to complete an Hours Override.

The Hours Override asks the service to identify how many days the service requires the requested hours for an Additional Educator over the life of the case.

- 1. For instructions on how to complete the hours override, please see <u>Attachment A</u> and <u>Attachment B</u> of this document.
- 2. If hours override is not required, select 'Save and continue'.

| AII 3                 | support                                             | hours f                                  | or the v                                  | veek                                                       |                                   |                                    |                           |
|-----------------------|-----------------------------------------------------|------------------------------------------|-------------------------------------------|------------------------------------------------------------|-----------------------------------|------------------------------------|---------------------------|
| e                     | The system has c<br>have variable days              | alculated the requ<br>s of attendance or | ested hours based<br>r you are requesting | on an assumption the child<br>pupil free days, select 'Upo | iren have the s<br>late Hours Ove | ame pattern of attendan<br>rride'. | ce each week. If children |
|                       | Payment type 🔿                                      | Period type                              | Amountó                                   | System calculated hours                                    | ours override                     | Balance                            |                           |
| <b>9</b> -            | IDF Subsidy-Cent<br>Based Care                      | re Week                                  | \$0.00                                    | 0000015:00                                                 |                                   |                                    |                           |
| ~                     |                                                     |                                          |                                           |                                                            |                                   | 0000120-00                         |                           |
| <b>'</b>              | <ul> <li>IDF Subsidy-Cent<br/>Based Care</li> </ul> | re Approval                              | \$0.00                                    | 0000120:00                                                 |                                   | 0000120.00                         | MORE ACTIONS-             |
| <b>U</b>              | IDF Subsidy-Cent<br>Based Care                      | re Approval                              | \$0.00                                    | 0000120:00                                                 |                                   | 0000120:00                         | Update hours override     |
|                       | DF Subsidy-Cent<br>Based Care                       | hours t                                  | otals                                     | ested for this IS Case.<br>Total ho                        | urs override:<br>00:00            | 0000120:00                         | Update hours override     |
| Cotal syste<br>000120 | IDF Subsidy-Cent<br>Based Care                      | hours t                                  | otals                                     | ested for this IS Case.<br>Total no<br>Total and           | ura override:<br>00:00            | 0000120:00                         | Update hours override     |

# 7. Authorised Personnel

The authorised personnel identifies the person who can be contacted at the service regarding the IS Case. More than one authorised personnel can be added to the case.

The authorised personnel selected on the IS Case will be listed on the SIP and any associated IS Cases.

- 1. The contact selected on the Authorised personnel on the SIP will default to the IS Case as the primary contact.
  - a. To add another authorised personnel to the IS Case, select 'Add authorised personnel'.
    If you know information about the contact, enter this information and select 'Run search'.
    Otherwise, leave all fields blank and select 'Run search'.
  - b. Select the authorised personnel and select 'Add selected authorised personnel'.
  - c. To change the primary contact, select 'Select a different primary contact'.
  - d. Once all the authorised personnel have been added to the IS Case, select 'Return to home page'.

| "Carlos Departme                      | n Government<br>at of Education and Trai   | ning                                  |                               |                   |                          |                            | HO                    | ME ABOUT          | LOGOUT        |
|---------------------------------------|--------------------------------------------|---------------------------------------|-------------------------------|-------------------|--------------------------|----------------------------|-----------------------|-------------------|---------------|
| CASES - CLAIN                         | IS & PAYMENTS +                            | STRATEGIC                             | NCLUSION PLAN-                | SEARCH-           |                          |                            |                       |                   |               |
|                                       |                                            |                                       |                               |                   | als You a                | re currently viewing: Jitt | terbugs Pre School &  | Early Learning Co | ntre - Nebiec |
| Authorised personal identified before | onnel can be conta<br>e the IS Case is sub | cted about this I<br>mitted for endor | S Case. Any author<br>sement. | rised personnel s | elected on this          | IS Case will be listed on  | the SIP. A primery of | ontact must be m  | ust be        |
| Primary                               | Carlo Libride                              |                                       | Personnel IUQ                 | Position type     | Start Date               | End Date                   |                       |                   | _             |
| Primary<br>Y                          | Thomson                                    | Sharon                                | 3-J0T035                      | Director          | Start Date<br>04/02/2014 | End Dete                   |                       |                   |               |

| To find an authorised pe<br>select 'Run Search'. | rson, enter a search criteria and select | 'Run Search'. To display all authorise | d personnel, leave the search criteria | a blank and |
|--------------------------------------------------|------------------------------------------|----------------------------------------|----------------------------------------|-------------|
|                                                  |                                          |                                        |                                        |             |
| First Name:                                      |                                          |                                        |                                        |             |
| Last Name:                                       |                                          |                                        |                                        |             |
| Personnel Id:                                    |                                          |                                        |                                        |             |
| Position Type:                                   |                                          |                                        |                                        |             |
| Please Select                                    |                                          |                                        |                                        |             |
| CLEAR                                            |                                          |                                        |                                        | RUN SEARCH  |
|                                                  |                                          |                                        |                                        |             |

#### 8. Notes

The notes page allows general notes to be added about the IS Case by the service, Inclusion Agency (IA) and IDFM. While notes are not mandatory, services are encouraged to use them as they can assist communication between the service, IA and IDFM.

Information that services may provide at the time of application include:

- the reason the service has submitted the IS Case, for example a new child has enrolled at the service
- when care environment changes are occurring, for example a child's attendance pattern changes.

1. Select 'Create a note'.

- a. The note type will default to General.
- b. Enter your note and select 'Save note and close'.
- c. Select 'Save and Continue'.

| CASES - | CLAIMS & PAYMENTS +                          | STRATEGIC INCLUSION PLAN+                                                        | SEARCH -                    |                                                                                   |
|---------|----------------------------------------------|----------------------------------------------------------------------------------|-----------------------------|-----------------------------------------------------------------------------------|
|         |                                              |                                                                                  |                             | A You are currently viewing: Jitterbugs Pre School & Early Learning Centre - Nabi |
| Notes   | Notes                                        |                                                                                  |                             |                                                                                   |
| ¢       | - Notes                                      |                                                                                  |                             |                                                                                   |
|         | There are currently n<br>IDF Manager. Select | o notes for this IS Case. Notes are n<br>'Create a note' to add a note to this I | ot mandatory ho<br>IS Case. | wever, they can assist communication between yourself, your IA and the            |
|         |                                              |                                                                                  |                             | CREATE A NOTE                                                                     |
| Discar  | rd changes and return                        |                                                                                  |                             | SAVE AND CONTINUE                                                                 |

#### Create a new note

| Note                  |                     |
|-----------------------|---------------------|
| Note Type:<br>General | -                   |
| Note: *               | ^                   |
|                       | ~                   |
| DISCARD AND CLOSE     | SAVE NOTE AND CLOSE |

# 9. Agree and Submit case

The 'Agree and submit' page provides a summary of the IS Case in its entirety. This allows the service to review their IS Case before submitting it to their IA for endorsement.

Services can make changes to their IS Case from the summary page. Once your IS Case has been submitted to your IA, no changes can be made. If a change is required, the IA will return your IS Case to you to update.

- 1. To submit your IS Case to your IA for endorsement, select 'Agree and submit'.
  - a. If you don't wish to submit your case, select 'Cancel submission and return to case'.

Agree and submit

You must comply with the Inclusion Support Programme Guidelines 2016-2019 (the Guidelines). This includes (but is not limited to):

- Use of the funding for the purposes as stated in the Approval Letter sent by the Inclusion Development Fund Manager (IDF Manager).
- Submitting online claims for IDF payments within 60 days of the fortnight that the child/ren on the approved IS Case attended the service.
   Retaining relevant evidence pertaining to the use of the funding, including sign in and sign out sheets of the eligible child/ren on the approved IS Case, Additional Educator attendance or record of payment to the FDC educator.
- Complying with the Privacy Act 1988 and Australian Privacy Principles when handling personal information for the purposes of the Inclusion Support Programme.
- Advising the IDF Manager via the IS Portal within 15 business days if the child/ren on the approved IS Case no longer attends the service.
- · Advising the IDF Manager in writing within 30 days of any intention of the service to change owner and/or operator.
- Meeting all reasonable requests from the IDF Manager to undertake compliance activity where appropriate, including reasonable assistance to provide access to
  your employees, premises occupied by you and materials relevant to the IDF Subsidy. Reasonable notice will be provided prior to requiring access to premises and
  records.
- Meeting all reasonable requests from the IDF Manager or Department to participate in reporting and evaluation activities for the Inclusion Support Programme.
- Complying with all relevant statutes, regulations, by-laws and requirements of any Commonwealth, State, Territory or local authority, and any of the Department's policies notified in writing.

If you are found to be in breach of any of the conditions, your approved IS Case may be terminated, future claims may not be able to be submitted and payments may be withheld. You may also be required to repay any amounts you have received whilst in breach.

CANCEL SUBMISSION AND RETURN TO CASE AGREE AND SUBMIT

# **10.** Important Information

- 1. You must work through each tile in a sequential order.
  - a. When a tile is complete, it will show a Green tick.
  - b. When the next tile is available to be completed, it will show a red plus.
  - c. When a tile is unavailable, it will show a grey cross.
  - d. You will only be able to submit your IS Case to your IA for endorsement when all the tiles display a Green tick.

|                                                                           |                                                                               |                                                                                                    | $\underline{A}$ Vice are currently densing.      | nebuga Pre School & Early Learning    | Centre - Nebiec         |                          |                   |
|---------------------------------------------------------------------------|-------------------------------------------------------------------------------|----------------------------------------------------------------------------------------------------|--------------------------------------------------|---------------------------------------|-------------------------|--------------------------|-------------------|
| lnclusion Suppo                                                           | ort Case                                                                      |                                                                                                    |                                                  |                                       |                         |                          |                   |
| Ceent di<br>4 1 MOMOD<br>Ceentore<br>IOF Subsidy<br>Ceentrometet          | Status<br>Statud<br>Statud<br>Mr11/2016<br>Exil Ann                           | MORE ACTORIS-<br>Inclusion Agency context<br>MARANY ABOU AMARD<br>Inclusion Agency repoin.<br>18 NORE Humor<br>Inclusion Agency plane | Care Environment<br>Care Environment<br>Complete | Children and<br>Enrolments<br>Compine | Care Week Profile       | Day Summary<br>Unseiteit | All Support Hours |
| Taskcard<br>Approval at<br>1:A55567<br>Service type<br>LDC                | 08/01/2017<br>Cere Buritien<br>B<br>sweets of funding<br>B                    | 07 4032 1259<br>Keennum poolfer kulley<br>50 00<br>Tote envoir peel                                                                   | Authorised Pers                                  | ionnel                                | Notes<br>O<br>Available | Agree i                  | and Submit Case   |
| School Holikaya Only<br>urgeny<br>Routine<br>Plur solution bagant care di | 1<br>Trial see howe<br>0000000 00<br>Trial above in the to face<br>0000000 00 | 50.00<br>Last dans date<br>Last dans well ending date                                                                                 |                                                  |                                       |                         |                          |                   |
| RETURN TO PREVIOUS PAGE                                                   | Nor for to her beance<br>0000000 00<br>INCTURIN TO 500                        | Leel united<br>Su/S1/2016 S227-40 PM                                                                                                  |                                                  |                                       |                         |                          |                   |

# Immediate/Time Limited Support Cases

 ECCC services will be required to complete additional information about the child that explains the reasons why the service requires the short term support of an additional educator for the inclusion of this child. This includes indicating if the child has a language or speech delay, a disability or disruptive behaviours. As there is no requirement for the service to have completed information about the care environment in the SIP, this information is used by the IDFM in their assessment of the case. Further information is available in section D4 of the <u>ISP Guidelines</u>.

| Additional information about t                                                                                                    | he                | child                                                                                                    |
|----------------------------------------------------------------------------------------------------|-------------------|----------------------------------------------------------------------------------------------------|
| Provide additional information that explains the reasons why the s child. This includes indicating if the child has a language or speech | ervice<br>1 delay | requires the support of an additional educator for the inclusion of this , a serious medical condition or disruptive behaviours. |
| Child has language and speech delays *:<br>Please Select                                                                                 | •                 | Child has disruptive behaviour/s*:<br>Please Select                                                                              |
| Child has serious medical condition/s *:<br>Please Select                                                                                | -                 | Resson for Inclusion Support funding *:<br>Font → Size → 🔏 ि টি ▲ • ⊠ • В I 및<br>달 등 수도 수도 문 로 로                                 |
|                                                                                                    |                   | 0/4000                                                                                                    |

 To apply for IDF Subsidy for Immediate/Time Limited Support, the child will be required to have a signed 'Permission to Share Personal Information for the purposes of the Inclusion Support Programme' form. Documentary evidence is not required for Immediate/Time Limited Support cases.

# Attachment A – How to complete the hours override

1. In the All support hours tile, select 'More actions' and 'Update hours override'.

| AII S     | support hours                                                         | for the v                                  | veek                                               |                                            |                                     |                           |
|-----------|-----------------------------------------------------------------------|--------------------------------------------|----------------------------------------------------|--------------------------------------------|-------------------------------------|---------------------------|
| ¢         | The system has calculated the re-<br>have variable days of attendance | uested hours based<br>or you are requestin | l on an assumption the<br>g pupil free days, selec | children have the s<br>t 'Update Hours Ove | ame pattern of attendan<br>erride'. | ce each week. If children |
|           | Payment type Period type                                              | Amounto                                    | System calculated<br>hours                         | Hours override                             | Balance                             |                           |
| 9-        | IDF Subsidy-Centre Week<br>Based Care                                 | 0.00                                       | 0000015:00                                         |                                            |                                     |                           |
| 9-        | IDF Subsidy-Centre Approval<br>Based Care                             | 0.00                                       | 0000120:00                                         | 0000052:00                                 | 0000052:00                          | MORE ACTIONS+             |
| <b>D</b>  | IDF Subsidy-Pupil Week<br>Free Day                                    | 184.00                                     | 00:8000000                                         |                                            |                                     | Update hours override     |
| 9-        | IDF Subsidy-Pupil Approval<br>Free Day                                | 1,472.00                                   | 0000064:00                                         | Required!                                  | 0000064:00                          | MORE ACTIONS+             |
|           | upport hours                                                          | totolo                                     |                                                    |                                            |                                     |                           |
|           | support nours                                                         | lotais                                     |                                                    |                                            |                                     |                           |
| ¢         | All support hours total is a sum of                                   | the total hours requ                       | ested for this IS Case.                            |                                            |                                     |                           |
| tal syste | m calculated hours:                                                   |                                            | Т                                                  | stal hours override:                       |                                     |                           |
| 00184     | :00                                                                   |                                            | 0                                                  | 000052:00                                  |                                     |                           |
|           | IOF.                                                                  |                                            | Т                                                  | stal amount:                               |                                     |                           |
| tel beler |                                                                       |                                            |                                                    |                                            |                                     |                           |

I

2. Select 'Update' for each child listed.

| ours c                                                                                                    | verric                                                                                                    | le                                                              |                                                                                  |                                                             |                                                                                     |                                              |
|----------------------------------------------------------------------------------------------------|----------------------------------------------------------------------------------------------------|-----------------------------------------------------------------|----------------------------------------------------------------------------------|-------------------------------------------------------------|-------------------------------------------------------------------------------------|----------------------------------------------|
| e a child has varial                                                                                           | ble weeks of attend                                                                                                    | lance, the reque                                                | sted hours for the IS                                                            | S Case should be up                                         | ideted to take into considerati                                                     | on the pattern of attendance for all childre |
| ase. The hours over                                                                                            | ride assists you to                                                                                                    | determine the r                                                 | number of hours req                                                              | uested each week i                                          | by identifying the pattern of att                                                   | tendance for all children on the IS Case. Th |
| ons you to request                                                                                             | time appropriate m                                                                                                    | Inder of hours e                                                | raun week weich wi                                                               | I be used to calcula                                        | tre the total hours of the case.                                                    |                                              |
| Il supp                                                                                                    | ort hou                                                                                                    | rs reco                                                         | ord                                                                              |                                                             |                                                                                     |                                              |
| 1                                                                                                    |                                                                                                    |                                                                 |                                                                                  |                                                             |                                                                                     |                                              |
| Parmant Porce A                                                                                                | Period type()                                                                                                    | System                                                          | n calculated hours 🖗 🗄                                                           | lalance                                                     | Amountộ                                                                             |                                              |
| - stummer closely                                                                                              | and the second second se |                                                                 |                                                                                  |                                                             | A                                                                                   |                                              |
| IDF Subsidy-Centre<br>Based Care                                                                               | e Approval                                                                                                    | 0000                                                            | 120.00 0                                                                         | 0000120:00                                                  | \$0.00                                                                              |                                              |
| DF Subsidy-Centre<br>Based Care                                                                                | Approval                                                                                                    | 0000                                                            | 120:00 0                                                                         | 3000125:00                                                  | 50.00                                                                               |                                              |
| DF Subsidy-Centry<br>Based Care<br>Calculat                                                                    | e Approval e Varial pical 4 week perio ten who are marke Variable days indicated                                                                                                    | Die wei<br>Lindicate which<br>dies heving veri<br>Week 10       | eks<br>weeks each child i<br>lable days of attend<br>week 20                     | s expected to be in<br>ance are correctly i<br>Week 3Q      | SD.00<br>care to identify overlaps in a c<br>ndicated to continue.<br>Week 40       | bild's attendance. You must ensure           |
| IDF Subsidy-Centry<br>Based Care<br>Calculat<br>Over a ty<br>eny child<br>Child<br>WAFIKA ROLSKI               | e Approval<br>e varial<br>pical 4 week perio<br>tren who are marke<br>veriate cays<br>indicated<br>No                                                                                                    | Die wei<br>Lindicate which<br>id as having vari<br>Week 10<br>N | eks<br>weeks each child i<br>lable days of attend<br>week 20<br>N                | a expected to be in<br>ance are correctly i<br>Week 30      | SD.00<br>care to identify overlaps in a c<br>ndicated to continue.<br>Week 40<br>N  | bild's attendance. You must ensure           |
| IDF Subsidy-Centry<br>Based Care<br>Calculat<br>Over a by<br>any child<br>WAFIKA ROLSKI<br>URIT<br>SINGHAPHANH | e Approval<br>e varial<br>pical 4 week perio<br>iren who are marke<br>variacie days<br>indicated<br>No<br>Yes                                                                                                    | Die wei<br>d. Indicate which<br>d as having vari                | 1280:00 0<br>eks<br>h weeks each child i<br>nable days of attend<br>week 20<br>N | s expected to be in<br>ance are correctly i<br>Week 30<br>N | S0.00<br>care to identify overlaps in a c<br>indicated to continue.<br>Week 40<br>N | child's attendance. You must ensure          |

- 3. Over a standard month, select the weeks the child attends. Select 'Save and close'. Select 'Next'.
  - a. Where a child does not have a variable pattern of attendance, select every week.
  - b. For example, if a child has a fortnightly pattern of attendance, you would:
    - i. Select the child attends week 1 and week 3
      - ii. Leave week 2 and 4 unchecked

| Update variable weeks |                |
|-----------------------|----------------|
| URIT SINGHAPHANH      |                |
| Week 1:               |                |
| Weex 2:               |                |
| Week 3:               |                |
| Week 4:               |                |
| DISCARD AND CLOSE     | SAVE AND CLOSE |

- 4. For the combination of children identified, enter the hours required and number of weeks. Select '*Next*'.
  - a. The total weeks required cannot exceed the maximum weeks.
  - b. For example, if a case has 40 operational weeks, and there is a regular fortnightly pattern of attendance, the weeks required for each combination is 10 (40/4 = 10)

| Based Care    | Centre Approval                                               | 0000120:00                                   | 0000120:00                                                   | Amounto<br>\$0.00                                           |                             |
|---------------|---------------------------------------------------------------|----------------------------------------------|--------------------------------------------------------------|-------------------------------------------------------------|-----------------------------|
| Requi         | red funding                                                   | hours                                        |                                                              |                                                             |                             |
| For<br>tote   | each combination of children<br>al number of weeks required a | below, enter the nur<br>prose all combinatio | nber of requested hours for e<br>na sennot exseed the maximu | ooh week and how many weeks you<br>m weeks of this IS Case. | require these hours. The    |
| zximum weeks: |                                                               |                                              | Maximun<br>000012                                            | hours:<br>0:00                                              |                             |
| /eek (<br>1 ( | Children<br>WAFIKA ROLSKI<br>URIT SINGHAPHANH                 |                                              | Hours Required:                                              | Weeks Required:                                             | Funded Hours:<br>0000000:00 |
| /eek<br>2 (   | Children<br>WAFIKA ROLSKI                                     |                                              | Hours Required:                                              | Weeks Required:                                             | Funded Hours:<br>0000000:00 |
| /eek (        | Children<br>WAFIKA ROLSKI<br>URIT SINGHAPHANH                 |                                              | Hours Required:                                              | Weeks Required:                                             | Funded Hours:<br>0000000:00 |
| /eek<br>4 (   | Children<br>WAFIKA ROLSKI                                     |                                              | Hours Required:                                              | Weeka Required:                                             | Funded Hours:<br>0000000:00 |

5. This page provides a summary of the total requested hours with the variable weeks of attendance. To continue, select *'Save and continue'*.

| 1                                                                               |                                                                                                    |                                                        | 2                                                                                                    | si series a cany centre                                                                   |
|---------------------------------------------------------------------------------|----------------------------------------------------------------------------------------------------|--------------------------------------------------------|----------------------------------------------------------------------------------------------------|-------------------------------------------------------------------------------------------|
| Ó                                                                               |                                                                                                    |                                                        | <b></b>                                                                                                    | Ö                                                                                         |
| Calculate varia                                                                 | sble weeks                                                                                         | Requir                                                 | ed funding hours                                                                                                    | Summary                                                                                   |
| lours o                                                                         | verride                                                                                            |                                                        |                                                                                                    |                                                                                           |
| e all support hours reco<br>mmary of required fundi<br>al case hours of the cas | rd provides a summary of the<br>ing hours recalculates the tota<br>i.e.                            | total number of hours req<br>al support hours based on | uested if the requested hours per week were<br>the required funding hours entered on the p                              | e multiplied by each week of the case. The<br>revious page. The total funded hours will b |
| All suppo                                                                       | rt hours rec                                                                                       | cord                                                   |                                                                                                    |                                                                                           |
| Payment typeÔ                                                                   | Period type© Sys                                                                                   | tem calculated hours\$ Balan                           | ce AmountQ                                                                                                    |                                                                                           |
| IDF Subsidy-Centre<br>Based Care                                                | Approval 000                                                                                       | 00120:00 0000                                          | 0120:00 \$0.00                                                                                                    |                                                                                           |
|                                                                                 |                                                                                                    |                                                        |                                                                                                    |                                                                                           |
| Summan                                                                          |                                                                                                    | funding k                                              | oure                                                                                                    |                                                                                           |
|                                                                                 |                                                                                                    | d funding l                                            |                                                                                                    |                                                                                           |
| Summary<br>Week 3                                                               |                                                                                                    | d funding h                                            | Funded hourso<br>0000016:00                                                                                             |                                                                                           |
| Summary<br>Week 3<br>Week 4                                                     | / of required<br>Hours required<br>0000008:00<br>0000005:00                                        | 2<br>2                                                 | Funded hourso<br>0000016:00<br>0000010:00                                                                               |                                                                                           |
| Summary<br>Week 3<br>Week 4<br>Week 2                                           | Hours required           0000008:00           0000005:00           0000005:00                      | 2<br>2<br>2<br>2<br>2                                  | Funded hourso<br>0000016:00<br>0000010:00<br>0000010:00                                                                 |                                                                                           |
| Week 3<br>Week 4<br>Week 2<br>Week 1                                            | Hours required           0000008:00           0000005:00           0000005:00           0000008:00 | 2<br>2<br>2<br>2<br>2<br>2<br>2                        | Funded hourso           0000016:00           0000010:00           0000010:00           0000010:00           00000116:00 |                                                                                           |
| Summary<br>Week 3<br>Week 4<br>Week 2<br>Week 1                                 | Hours required           0000008:00           0000005:00           0000005:00           0000008:00 | 2<br>2<br>2<br>2<br>2<br>2                             | Funded hours@           0000016:00           0000010:00           0000010:00           00000116:00                      |                                                                                           |
| Summary<br>Week 3<br>Week 4<br>Week 1<br>Totals                                 | V of required<br>Hours required<br>00000005:00<br>0000005:00<br>00000005:00                        | 2<br>2<br>2<br>2<br>2<br>2                             | Funded hours@           0000016:00           0000010:00           0000010:00           00000116:00                      |                                                                                           |
| Summary<br>Week 3<br>Week 4<br>Week 2<br>Week 1<br>Totals                       | V of required<br>Hours required<br>0000008:00<br>0000005:00<br>0000008:00                          | 2<br>2<br>2<br>2<br>2<br>2                             | Funded hours@           0000016:00           0000010:00           0000010:00           0000016:00                       |                                                                                           |
| Summary<br>Week 3<br>Week 4<br>Week 2<br>Week 1<br>Totals                       | V of required<br>Hours required<br>00000005:00<br>00000005:00<br>00000005:00                       | 2<br>2<br>2<br>2<br>2<br>2                             | Funded hoursey           0000016:00           0000010:00           00000116:00           00000016:00                    |                                                                                           |
| Summary<br>Week 3<br>Week 4<br>Week 2<br>Week 1<br>Totals                       | v of required<br>Hours required<br>00000005:00<br>00000005:00<br>00000008:00                       | 2<br>2<br>2<br>2<br>2                                  | Funded hours           0000016:00           0000010:00           00000116:00           00000016:00                      |                                                                                           |
| Summary Week 3 Week 4 Week 2 Week 1 Totals Total weeka requested: 8             | V of required<br>Hours required<br>00000005:00<br>00000005:00<br>00000005:00                       | 2<br>2<br>2<br>2<br>2<br>2                             | Funded hours@           0000016:00           0000010:00           00000116:00                                           |                                                                                           |

6. The All support hours page now shows the adjusted weekly and case approval limits. Select '*Save and continue'*.

|                                       | support nours t                                                            | or the v             | veek                                    |                       |                             |                        |
|---------------------------------------|----------------------------------------------------------------------------|----------------------|-----------------------------------------|-----------------------|-----------------------------|------------------------|
| 6                                     | The system has calculated the required have variable days of attendance of | ested hours based    | on an assumption the                    | e children have the s | ame pattern of attendance ( | each week. If children |
|                                       |                                                                            | ,                    | ,,,,,,,,,,,,,,,,,,,,,,,,,,,,,,,,,,,,,,, |                       |                             |                        |
|                                       | Payment type Period type                                                   | Amounto              | System calculated<br>hours              | Hours override        | Balance                     |                        |
| <b>O</b> -                            | IDF Subsidy-Centre Week<br>Based Care                                      | \$0.00               | 0000015:00                              |                       |                             |                        |
| 0-                                    | IDF Subsidy-Centre Approval                                                | \$0.00               | 0000120:00                              | 0000052:00            | 0000052:00                  | MORE ACTIONS+          |
|                                       | All support hours total is a sum of t                                      | the total hours requ | ested for this IS Case                  |                       |                             |                        |
| 6                                     |                                                                            |                      |                                         |                       |                             |                        |
| e                                     |                                                                            |                      |                                         | atal hours override:  |                             |                        |
| Total syste                           | m calculated hours:                                                        |                      | т                                       |                       |                             |                        |
| Total syste                           | m calculated hours:<br>:00                                                 |                      | т<br>0                                  | 000052:00             |                             |                        |
| Total syste<br>0000120<br>Total balan | m calculated hours:<br>:00                                                 |                      | т<br>0<br>т                             | 000052:00             |                             |                        |

# Attachment B - How to complete the hours override for a pupil free day

1. In the All support hours tile, select 'More actions' and 'Update hours override'.

| AII S                                        | support h                               | nours f                                | or the v            | veek                                       |                                                 |                                      |                           |  |
|----------------------------------------------|-----------------------------------------|----------------------------------------|---------------------|--------------------------------------------|-------------------------------------------------|--------------------------------------|---------------------------|--|
|                                              |                                         |                                        |                     |                                            |                                                 |                                      |                           |  |
| 6                                            | The system has ca<br>have variable days | loulated the required of attendance of | ested hours based   | on an assumption t<br>pupil free days, sel | he children have the s<br>ect 'Update Hours Ove | ame pattern of attendant<br>erride'. | ce each week. If children |  |
| _                                            |                                         |                                        |                     |                                            |                                                 |                                      |                           |  |
|                                              | Payment type                            | Period type()                          | Amounto             | System calculate<br>hours                  | id<br>Hours override                            | Balance                              |                           |  |
| <b>9</b> -                                   | IDF Subsidy-Centre<br>Based Care        | e Week                                 | 0.00                | 0000015:00                                 |                                                 |                                      |                           |  |
| <b>9</b> -                                   | IDF Subsidy-Centre<br>Based Care        | e Approval                             | 0.00                | 0000120:00                                 | 0000052:00                                      | 0000052:00                           | MORE ACTIONS-             |  |
| <b>9</b> -                                   | IDF Subsidy-Pupil<br>Free Day           | Week                                   | 184.00              | 0000008:00                                 |                                                 |                                      |                           |  |
| <b>9</b> -                                   | IDF Subsidy-Pupil<br>Free Day           | Approval                               | 1,472.00            | 0000064:00                                 | Required!                                       | 0000064:00                           | MORE ACTIONS+             |  |
|                                              |                                         |                                        |                     |                                            |                                                 |                                      | Update hours override     |  |
| All s                                        | upport ł                                | nours t                                | otals               |                                            |                                                 |                                      |                           |  |
|                                              |                                         |                                        |                     |                                            |                                                 |                                      |                           |  |
| 6                                            | All support hours t                     | otal is a sum of t                     | he total hours requ | ested for this IS Cas                      | ie.                                             |                                      |                           |  |
|                                              |                                         |                                        |                     |                                            | Total based on the                              |                                      |                           |  |
| Jobsi system calculated hours:<br>2000184:00 |                                         |                                        |                     |                                            | 0000052:00                                      |                                      |                           |  |
| otal balan                                   |                                         |                                        |                     |                                            | Total amount                                    |                                      |                           |  |
| 000116:00                                    |                                         |                                        |                     |                                            | 1,472.00                                        |                                      |                           |  |
| 000116:                                      |                                         |                                        |                     |                                            |                                                 |                                      |                           |  |

- 2. Enter the number of pupil free days you require for the case. Select 'Save and close'.
  - a. For IDF Subsidy Additional Educator and FDC cases, the maximum number of pupil free days is six.
  - b. For Immediate/Time limited support cases, the maximum number of pupil free days is one.

| Jpdate hours override                                                                                            |                                                                                                    |
|----------------------------------------------------------------------------------------------------|----------------------------------------------------------------------------------------------------|
| If any children associated to this IS Case are likely to atten<br>free days required during the approval period. | nd on pupil free days and you will require an additional educator, provide the total number of pupil |
|                                                                                                    |                                                                                                    |
| How many days do you require for this case?                                                                      |                                                                                                    |
| Discard and close                                                                                                | SAVE AND CLOSE                                                                                       |

3. The All support hours page now shows the adjusted weekly and case approval limits. Select '*Save and continue'*.

|                                              | support l                               | nours fo                                 | or the w                              | /eek                                            |                                          |                                           |                     |  |
|----------------------------------------------|-----------------------------------------|------------------------------------------|---------------------------------------|-------------------------------------------------|------------------------------------------|-------------------------------------------|---------------------|--|
| e                                            | The system has ca<br>have variable days | lculated the reque<br>of attendance or y | sted hours based<br>ou are requesting | on an assumption the<br>pupil free days, select | children have the s<br>'Update Hours Ove | ame pattern of attendance eac<br>erride'. | h week. If children |  |
| _                                            | Payment type                            | Period type                              | Amounto                               | System calculated<br>hours                      | Hours override                           | Balance                                   |                     |  |
| <b>9</b> -                                   | IDF Subsidy-Centr<br>Based Care         | e Week                                   | 0.00                                  | 0000015:00                                      |                                          |                                           |                     |  |
| <b>9</b> -                                   | IDF Subsidy-Centr<br>Based Care         | e Approval                               | 0.00                                  | 0000120:00                                      | 0000052:00                               | 0000052:00                                | MORE ACTIONS-       |  |
| <b>9</b>                                     | IDF Subsidy-Pupil<br>Free Day           | Week                                     | 184.00                                | 00:800000                                       |                                          |                                           |                     |  |
| 9-                                           | IDF Subsidy-Pupil<br>Free Day           | Approval                                 | 552.00                                | 0000064:00                                      | 0000024:00                               | 0000024:00                                | MORE ACTIONS-       |  |
| All s                                        | All support hours t                     | NOURS to                                 | tals                                  | ested for this IS Case.                         |                                          |                                           |                     |  |
| Total system calculated hours:<br>0000184:00 |                                         |                                          |                                       |                                                 | Total hours override:<br>0000076:00      |                                           |                     |  |
| ntal oyoter<br>000184:                       |                                         |                                          |                                       | To                                              | Total amount:<br>552.00                  |                                           |                     |  |